## 【Windows8.1用オンデマンドプリンタデバイスインストール手順】

| ※2019年度以前に入学された方は前プリンターのドライバーを削除してください。<br>削除方法は「ノートパソコンからの印刷」ページ内の「オンデマの設定が上手くいかない場合・・・」をご参照ください。 |
|----------------------------------------------------------------------------------------------------|
| https://kedu2020.k.hosei.ac.jp/service/ipp.shtml#                                                  |
|                                                                                                    |
| ※ドライバーの設定途中でエラーが出る場合は                                                                              |
| P.4「 <u>ドライバーのインストール後のポート設定でエラーが表示される・・・</u> 」をご参照ください。                                            |
|                                                                                                    |

- 1. ダウンロードした「edu2020\_PrinterDriver.exe」を実行する。
- 2. インストール内容が表示されるので、「次へ」で進みインストールを実行する。

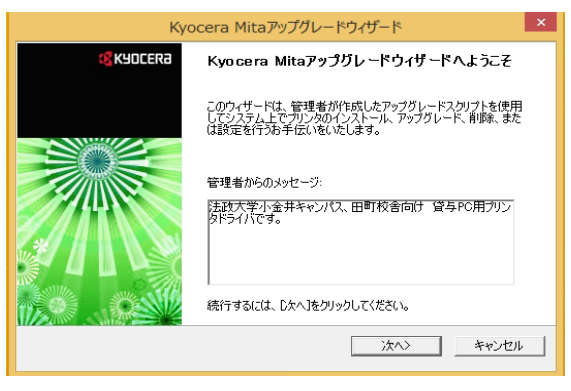

3. 設定の確認内容が表示されるので、「次へ」で進みインストールを実行する。

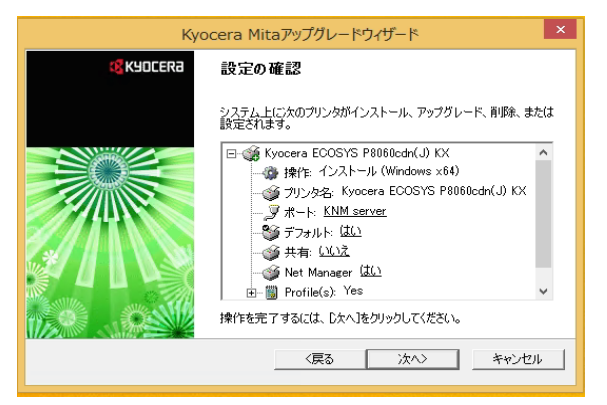

- 4. インストールが終わったら「終了」をクリックする。
- 5. 次に、プリンタドライバの設定を行います。 [スタート]ボタンを右クリックをして「コントロールパネル」を開く。
- 6. 「ハードウェアとサウンド」内の「デバイスとプリンターの表示」を開く。

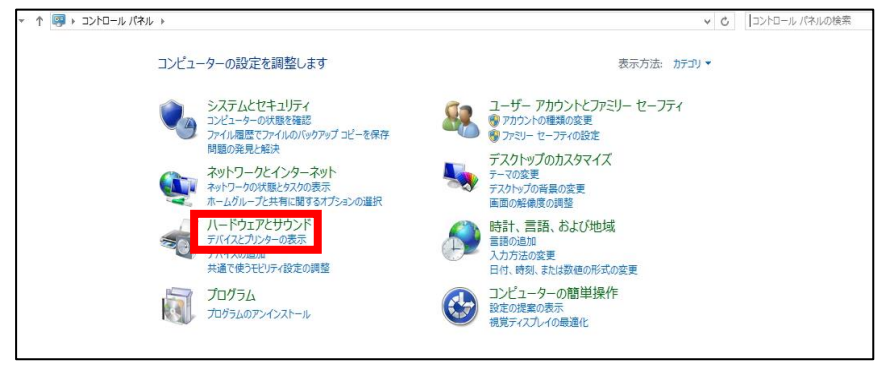

- 7. プリンターに表示されている「Kyocera ECOSYS P8060cdn(J)KX」を右クリックして 「プリンターのプロパティ」をクリックする。
- 8. プロパティが開かれたら「ポート」タブを開いて「ポートの構成」をクリックする。

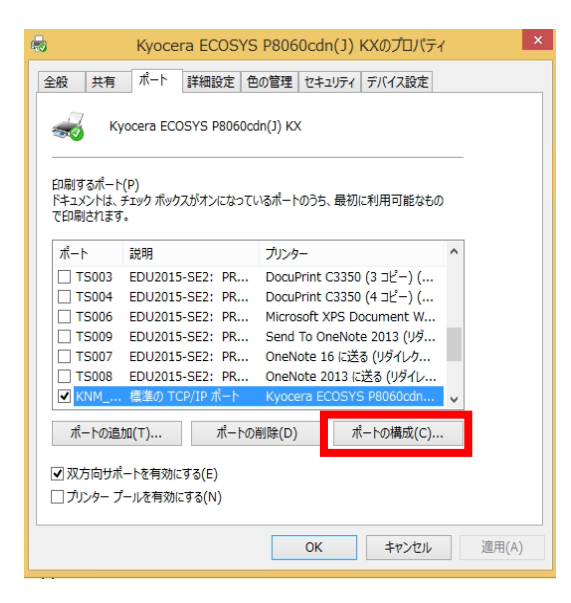

9. プリンター名またはIPアドレス欄に「print01.k.hosei.ac.jp」と入力する。

| 標進「                        | TCP/IP | ・ポート モニターの構成          |  |  |  |  |
|----------------------------|--------|-----------------------|--|--|--|--|
| ポートの設定                     |        |                       |  |  |  |  |
| ポート名(P):                   |        | KNM_server            |  |  |  |  |
| プリンター名または IP アドレス(A        | A):    | print01.k.hosei.ac.jp |  |  |  |  |
| プロトコル<br>〇 Raw(R)          |        | IPR(L)                |  |  |  |  |
| <b>Raw 設定</b><br>ポート番号(N): | 515    |                       |  |  |  |  |
| LPR 設定<br>キュー名(Q):         | hosei  |                       |  |  |  |  |
| ✓ LPR バイト カウントを有効にする(B)    |        |                       |  |  |  |  |
| SNMP ステータスを有効              | にする(S) |                       |  |  |  |  |
| コミュニティ名(C):                | public |                       |  |  |  |  |
| SNMP デバイス<br>インデックス(D):    | 1      |                       |  |  |  |  |
|                            |        | ОК <b>‡</b> т>ти      |  |  |  |  |

10.「デバイス設定」タブを開き、「管理者設定」をクリックする。

| -        | Куос            | era ECOSYS | P8060cdn(J) KXのプロパティ ? 🔹                                                                                                    | × |
|----------|-----------------|------------|----------------------------------------------------------------------------------------------------|---|
| 全般       | 共有 ポート          | 詳細設定 色の    | )管理 セキュリティ デバイス設定                                                                                                    |   |
| 1メー:     | ブプレビュー:         |            | 使用できるオプション:                                                                                                    |   |
| PC<br>管理 | L XL<br>里者設定(M) | 2-ザ-設定(U)  | <ul> <li>● 1 いたつとつ「(100) 1.0)</li> <li>● ハーバーフィードー(100) 1.0)</li> <li>● ステンドー(100) 3.0</li> <li>● ステンドー(100) 3.0</li> <li>● ステンドートー</li> <li>● ステンド・(100) 3.0</li> <li>● ステンド・(100) 3.0</li> <li>● ステンド・(100) 3.</li></ul> |   |
| 🔇 КУ     | OCERa           |            | 開いる キャンセル 適用(A)                                                                                                    |   |

- 1 1. 「Net Manager」タブを開き、「Net Manager」にチェックを入れ以下の設定をして「OK」をクリックする。
  - サーバー:「print01.k.hosei.ac.jp」 ログインユーザー名:「統合認証ID」

パスワード : 「自分で設定したパスワード」

| 管理者設定 ・ ・ ・ ・ ・ ・ ・ ・ ・ ・ ・ ・ ・ ・ ・ ・ ・ ・ ・ |
|---------------------------------------------|
| 一般 ロック設定 ユーザー管理 部門管理 Net Manager            |
| □ ユーザーログインを Net Manager ユーザー名として使用する(K)     |
| ☑ Net Manager                               |
| □ サイトサーバーアドレスを自動検知                          |
| サーバー: ポート:                                  |
| print01k hosei.ac.jp 9094                   |
| ○ Windows 認証を使用(U)                          |
| <ul> <li>● 特定のロケインユーザー名を使用(F)</li> </ul>    |
| ログインユーザー名:                                  |
|                                             |
| パスワード:                                      |
|                                             |
|                                             |
| ▼ パリジールドー 取り場合に入りビージを表示しない(N) ● 印刷は 待けて(へ)  |
| ● 印刷をやかれしする(C)                              |
| 04442119099009                              |
|                                             |
|                                             |
|                                             |
| OK きっしてル                                    |
| 和法子・ Kvocora 注地・モューに11個ハトモュイント              |

以上でプリンタードライバのインストールと設定は完了です。

## 【ドライバーのインストール後のポート設定でエラーが表示され る・・・】

印刷ジョブが溜まっていないか確認してください。 ポート設定を行う前に印刷ジョブを飛ばしていると、ポート設定が完了できません。

【印刷ジョブのクリア方法】

1. 「スタート」ボタンをクリックし、アプリの一覧から「Windows システムツール」→「コント ロールパネル」の順にクリックします。

2. 「コントロールパネル」が開かれたら、「ハードウェアとサウンド」項目の「デバイスとプリンター の表示」をクリックします。

3. 「Kyocera ECOSYS P8060cdn(J)KX」を右クリックし「印刷ジョブの表示」をクリックします。

4. 表示されているジョブを選択し、 [ドキュメント] ボタンをクリックし、 [キャンセル] を選択します。

5. 確認のメッセージが表示されたら、 [はい] ボタンをクリックします。 [削除中] と表示され、ドキュメントの削除が開始します。